## Install MD5 export plugin for Blender

Follow these steps in order to install the MD5 export plugin for blender:

- 1. Download the plugin from here
- 2. Open Blender (The plugin has been tested on Blender 2.76)
- 3. Goto "File → User Preferences"
- 4. Goto "Add-ons" tab and choose "Install from file..."
- 5. Browse for the plugin zip file and press "Install from File..."
- 6. Search for the plugin you have installed "Import-Export: Export idTech4 (.md5)" and enable it via the checkbox
- 7. Press on "Save User Settings" and close the window
- You will now see the option "idTech 4 MD5 (.md5mesh .md5anim) from the "File → Export" menu

From: https://wiki.gamemaker3d.com/ - **Cyberix3D Wiki** 

Permanent link: https://wiki.gamemaker3d.com/tools:blender:install\_md5\_export\_plugin

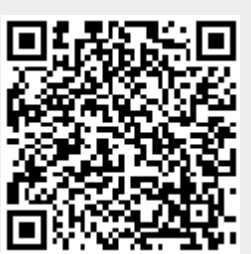

Last update: 2018/01/13 18:46